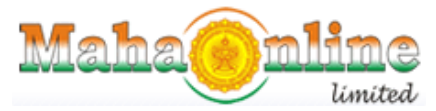

(A Joint Venture between Govt. of Maharashtra and TCS)

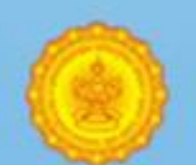

## Labour Department

Registration / Licence Management System

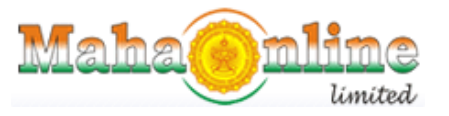

(A Joint Venture between Govt. of Maharashtra and TCS)

**Digital Signature Validation process** 

First time Citizen has to Validate the signature before he prints it.

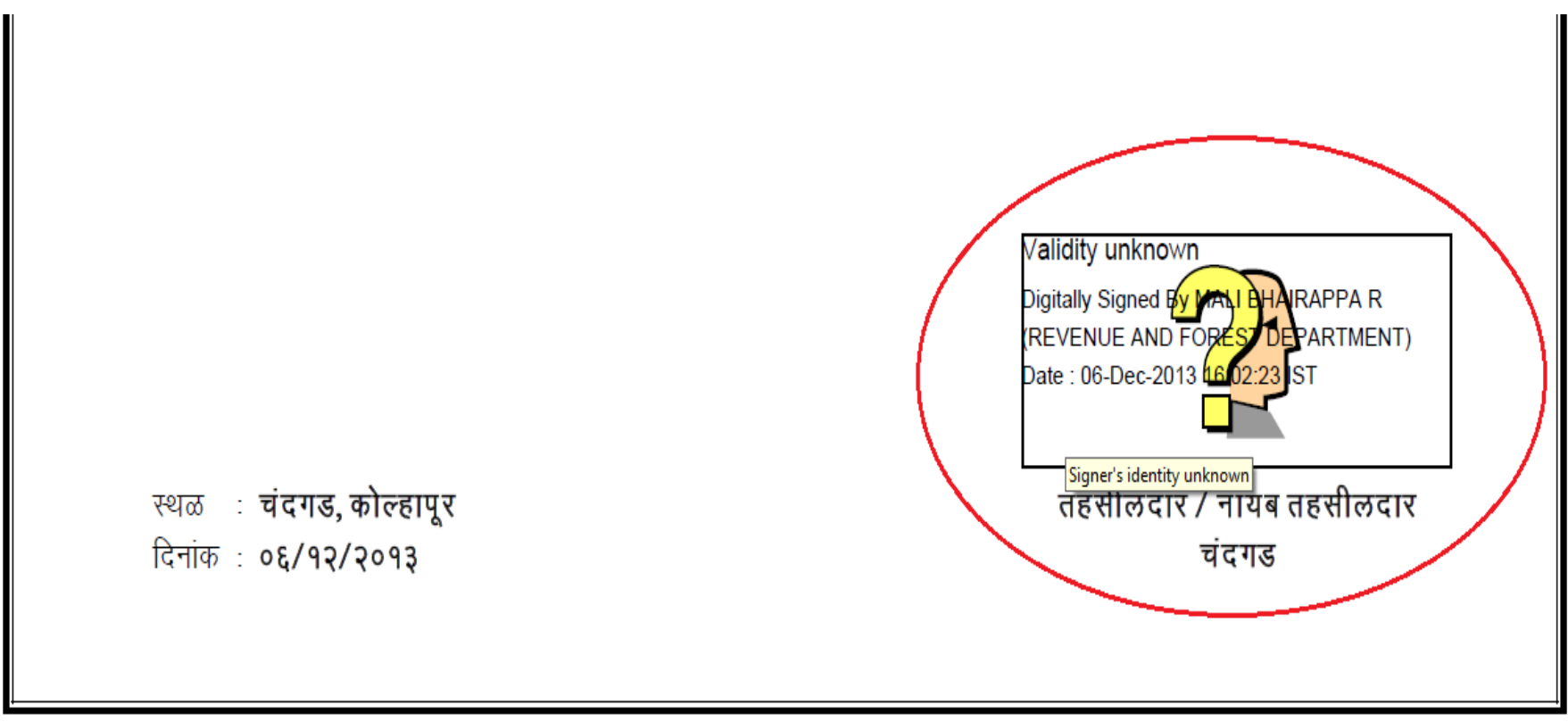

माहिती तंत्रज्ञान (मातं) अधिनियम, २००० नुसार डिजीटल स्वाक्षरी असणारा हा दस्तऐवज कायदेशीररित्या वैध आहे.

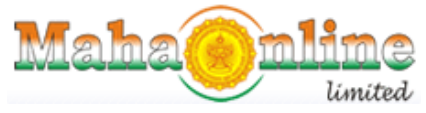

(A Joint Venture between Govt. of Maharashtra and TCS)

First time Citizen has to Validate the signature click on the image, then click on Signature prosperities.

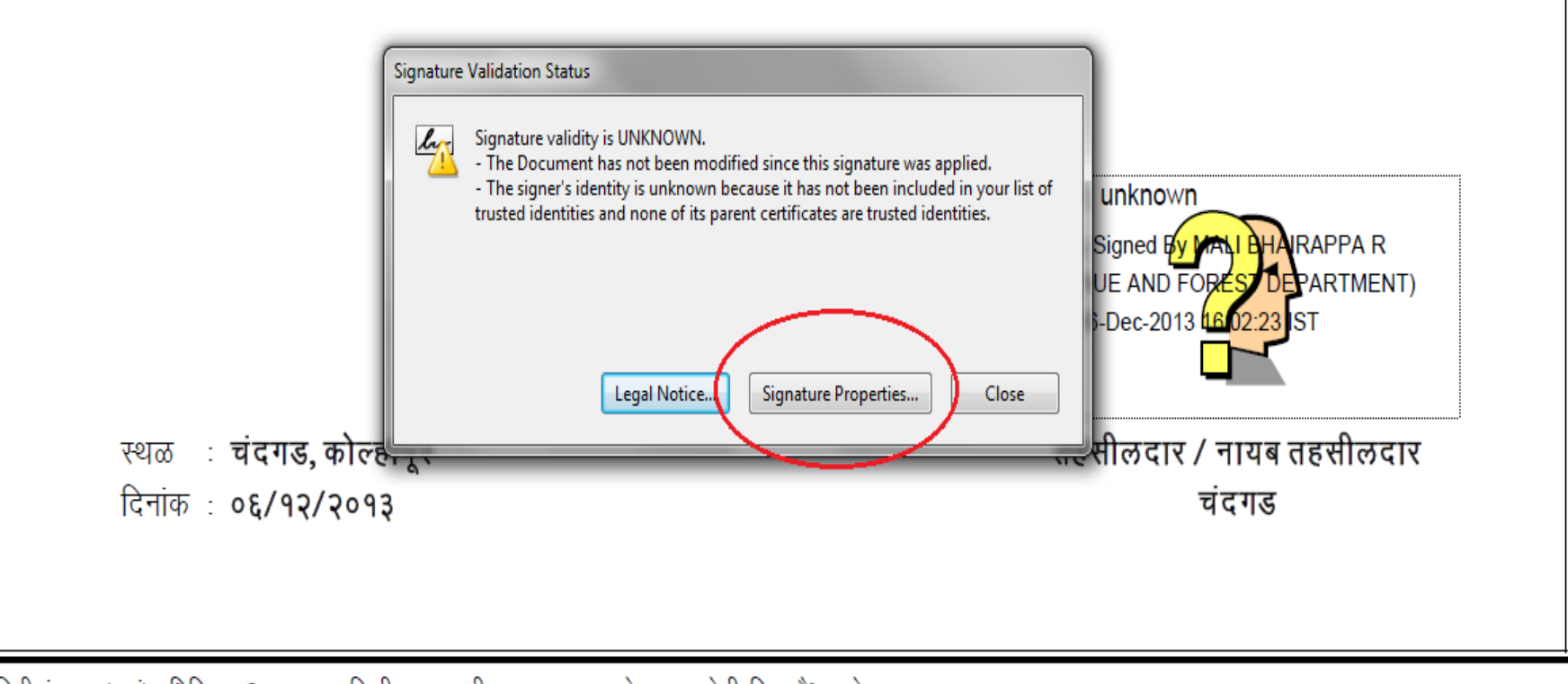

माहिती तंत्रज्ञान (मातं) अधिनियम, २००० नुसार डिजीटल स्वाक्षरी असणारा हा दस्तऐवज कायदेशीररित्या वैध आहे.

After Signature properties, then click on Signer Legal Notice

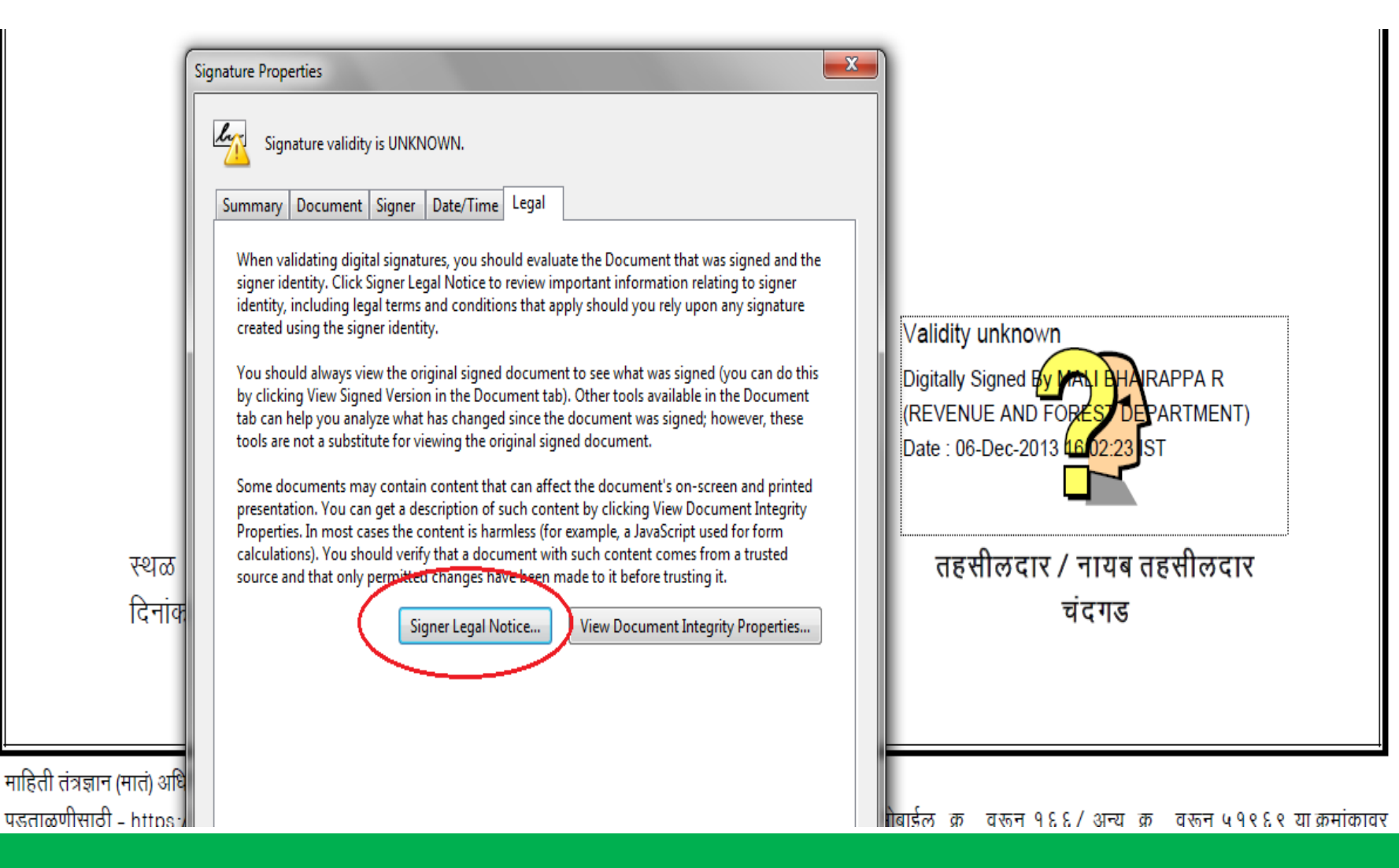

Maha mline

(A Joint Venture between Govt. of Maharashtra and TCS)

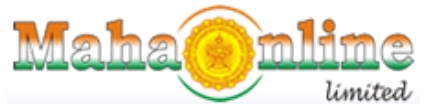

(A Joint Venture between Govt. of Maharashtra and TCS)

After click on Signer Legal Notice, now to click on Trust and Add Trusted identities.

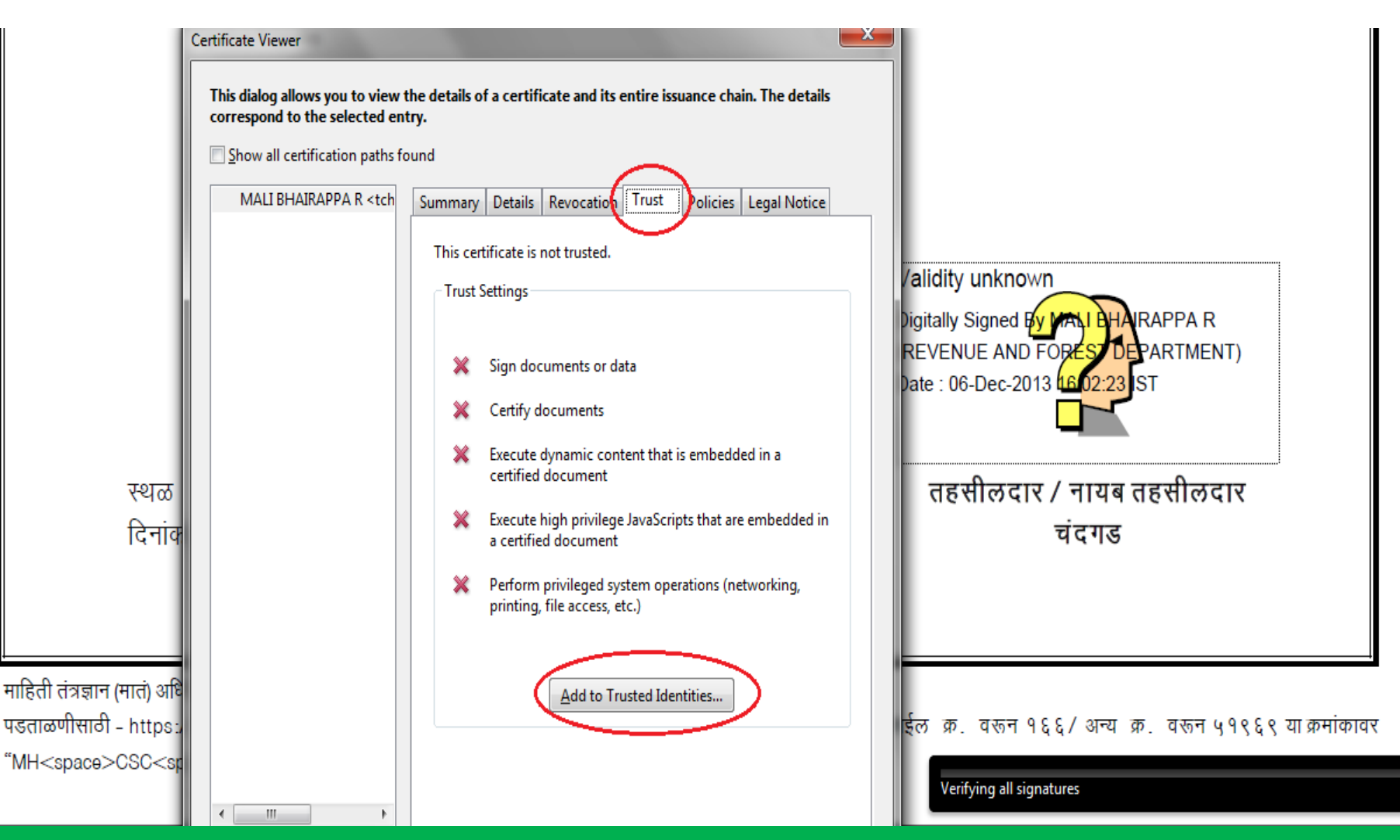

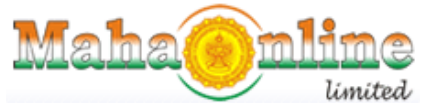

(A Joint Venture between Govt. of Maharashtra and TCS)

After click on Signer Legal Notice, now to click on Trust and Add Trusted identities and Now OK

| 41251100013990 (2).pdf - Adobe Reader | The local data and the local data and the local dat |                                  |
|---------------------------------------|----------------------------------------------------------------------------------------------------|----------------------------------|
| ⊻iew <u>W</u> indow <u>H</u> elp      |                                                                                                    |                                  |
|                                       | Certificate Viewer                                                                                                    | Tools Sign Comm                  |
| ast one signature has problems.       | This dialog allows you to view the details of a certificate and its entire issuance chain. The details                                                                                                    | Signature P                      |
| C                                     |                                                                                                    |                                  |
| Si                                    |                                                                                                    |                                  |
|                                       | MALI BHAIRAPPA R <tch details="" legal="" notice<="" policies="" revocation="" summary="" td="" trust=""><td></td></tch>                                                                                                    |                                  |
|                                       | This certificate is not trusted.                                                                                                    |                                  |
|                                       | Trust Settings                                                                                                    |                                  |
|                                       |                                                                                                    |                                  |
|                                       | Sinn documents or data                                                                                                    |                                  |
|                                       | Acrobat Security                                                                                                    | idity unknown                    |
|                                       | If you change the trust settings, you will need to revalidate any signatures to see                                                                                                    | tally Signed By MALI BHAIRAPPA R |
|                                       | the change.                                                                                                    | VENUE AND FORES DEPARTMENT)      |
|                                       | Trusting certificates directly from a document is usually unwise. Are you sure<br>you want to do this?                                                                                                    | e : 06-Dec-2013 16 02:23 ST      |
|                                       |                                                                                                    |                                  |
|                                       |                                                                                                    |                                  |
| स्थळ                                  | OK Cancel                                                                                                    | तहसालदार / नायब तहसालदार         |
| दिनांक                                |                                                                                                    | चदगड                             |
|                                       | Add to Trusted Identities                                                                                                    |                                  |
|                                       |                                                                                                    |                                  |

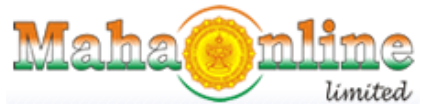

(A Joint Venture between Govt. of Maharashtra and TCS)

#### Kindly select all three options in certified documents

| 51                                                                                                    | Issuer: NIC sub-CA for NIC 2011                                                                                                    |                                                                                  |
|----------------------------------------------------------------------------------------------------|----------------------------------------------------------------------------------------------------|----------------------------------------------------------------------------------|
|                                                                                                    | Usage: Sign transaction, Sign document                                                                                                    |                                                                                  |
|                                                                                                    | Expiration: 26-11-2015 13:15:14                                                                                                    |                                                                                  |
|                                                                                                    | A certificate used to sign a document must either be designated as a trust anchor or<br>chain up to a trust anchor in order for signature validation to succeed. Revocation<br>checking is not performed on or above a trust anchor.<br>Use this certificate as a trusted root<br>If signature validation succeeds, trust this certificate for: | idity unknown<br>tally Signed By MAN BHAIRAPPA R<br>VENUE AND FOREST DEPARTMENT) |
| स्थळ<br>दिनांक                                                                                                    | Signed documents or data   Certified documents   Image: Dynamic content   Image: Embedded high privilege JavaScript   Image: Privileged system operations (networking, printing, file access, etc.)                                                                                                    | e : 06-Dec-2013 602:23 ST<br>तहसीलदार / नायब तहसीलदार<br>चंदगड                   |
| माहिती तंत्रज्ञान (मातं) अधि<br>पडताळणीसाठी - https:/<br>"MH <space>CSC<sp< td=""><td></td><td>क्र. वरून १६६/ अन्य क्र. वरून ५१९६९ या क्रमांकावर<br/>Verifying all signatures</td></sp<></space> |                                                                                                    | क्र. वरून १६६/ अन्य क्र. वरून ५१९६९ या क्रमांकावर<br>Verifying all signatures    |

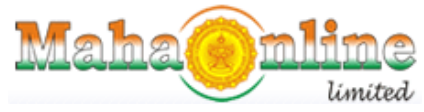

(A Joint Venture between Govt. of Maharashtra and TCS)

#### Kindly select all three options in certified documents and click on Ok

| 51                                                                                                    | Issuer: NIC sub-CA for NIC 2011                                                                                                    |                                                                                  |
|----------------------------------------------------------------------------------------------------|----------------------------------------------------------------------------------------------------|----------------------------------------------------------------------------------|
|                                                                                                    | Usage: Sign transaction, Sign document                                                                                                    |                                                                                  |
|                                                                                                    | Expiration: 26-11-2015 13:15:14                                                                                                    |                                                                                  |
|                                                                                                    | A certificate used to sign a document must either be designated as a trust anchor or<br>chain up to a trust anchor in order for signature validation to succeed. Revocation<br>checking is not performed on or above a trust anchor.                                                                                                    | idity unknown<br>tally Signed By MALI BHAIRAPPA R<br>VENUE AND FORES DEPARTMENT) |
| स्थळ<br>दिनांक                                                                                                    | Signed documents or data   Certified documents   Image: Dynamic content   Image: Dynamic content   Image: Dynamic conten | e : 06-Dec-2013 4602:23 ST<br>तहसीलदार / नायब तहसीलदार<br>चंदगड                  |
| माहिती तंत्रज्ञान (मातं) अधि<br>पडताळणीसाठी - https:/<br>"MH <space>CSC<sp< td=""><td></td><td>क्र. वरून १६६/ अन्य क्र. वरून ५१९६९ या क्रमांकावर<br/>Verifying all signatures</td></sp<></space> |                                                                                                    | क्र. वरून १६६/ अन्य क्र. वरून ५१९६९ या क्रमांकावर<br>Verifying all signatures    |

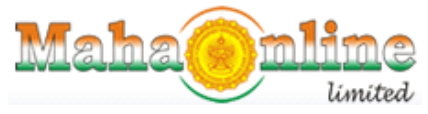

(A Joint Venture between Govt. of Maharashtra and TCS)

Then Click in Validate Signature OK , Validated Signature Sign is display on certificate.

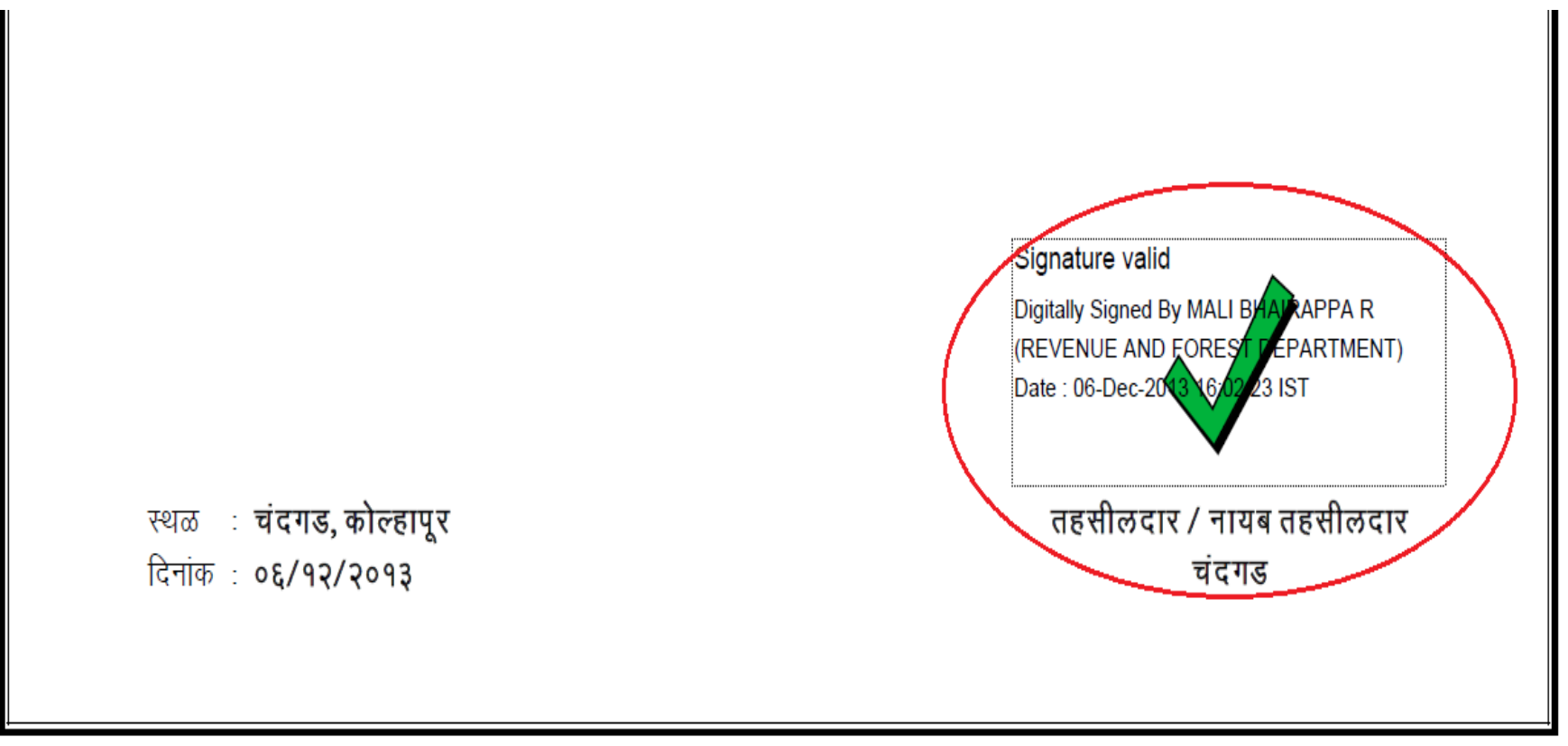

माहिती तंत्रज्ञान (मातं) अधिनियम, २००० नुसार डिजीटल स्वाक्षरी असणारा हा दस्तऐवज कायदेशीररित्या वैध आहे.

## **Digitally signed certificates**

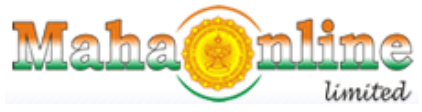

(A Joint Venture between Govt. of Maharashtra and TCS)

Digitally signed certificate will be generated as follows once the user clicks approve and enters DSC pin

\*For guidance on set up of DSC signature and use, refer NIC user manual for the same

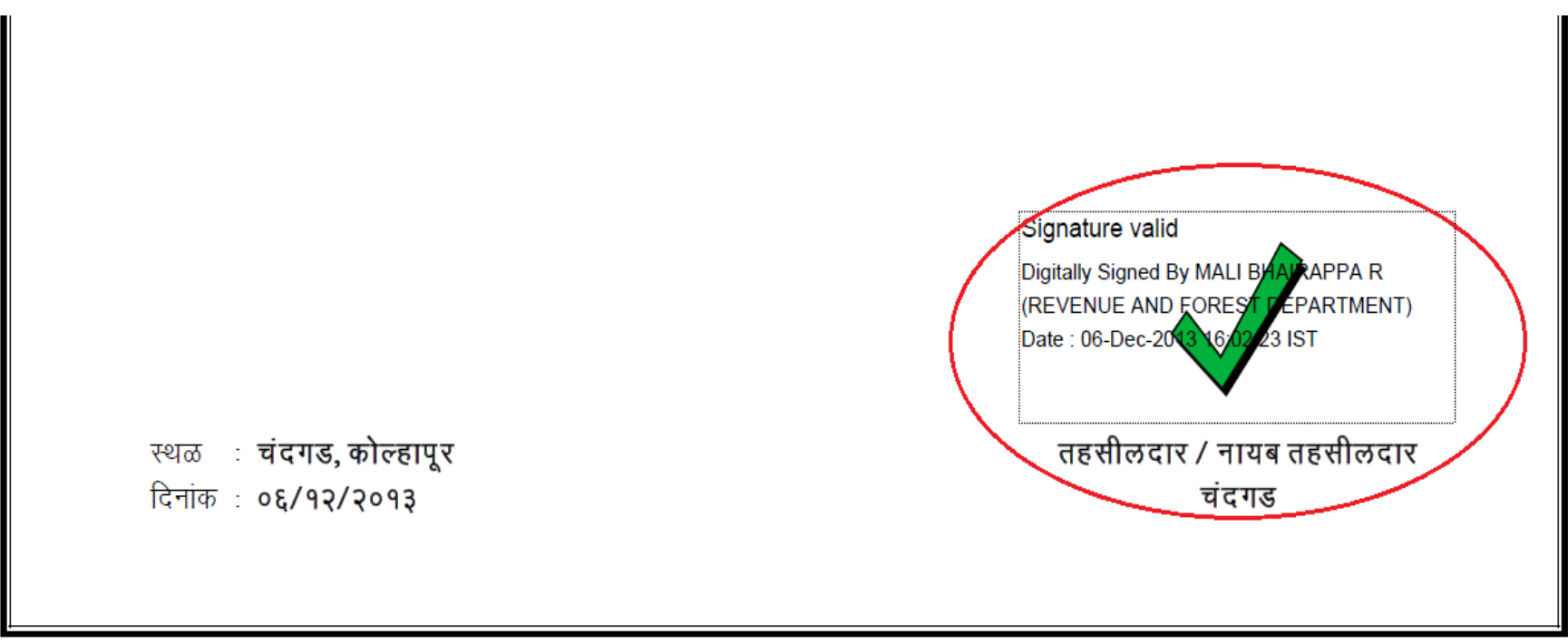

माहिती तंत्रज्ञान (मातं) अधिनियम, २००० नुसार डिजीटल स्वाक्षरी असणारा हा दस्तऐवज कायदेशीररित्या वैध आहे.

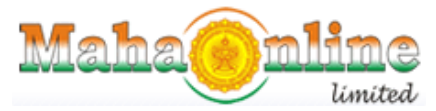

(A Joint Venture between Govt. of Maharashtra and TCS)

# THANKS